## TP-Link TD-W8901N

- Establish a connection between the device and the router via network cable or Wi-Fi
- Open your web browser and type the default IP Address 192.168.1.1 in the address bar

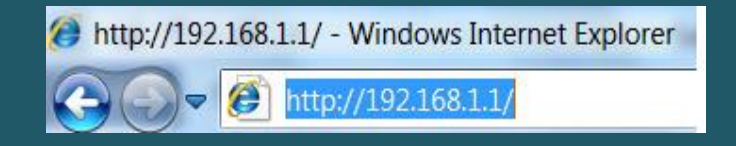

- You should now see the router login page with 2 text fields where you can type a username and a password
- The default username is admin and password is admin

|                                                 | ¥.                                                                                   |                                |
|-------------------------------------------------|--------------------------------------------------------------------------------------|--------------------------------|
| The server 19                                   | 2.168.1.1 at TD-W8901G requires a userna                                             | ame and password.              |
| Warning: This<br>ent in an insi<br>connection). | server is requesting that your username a<br>cure manner (basic authentication witho | and password be<br>ut a secure |
|                                                 | admin                                                                                |                                |
|                                                 | •••••                                                                                |                                |
|                                                 | Remember my credentials                                                              |                                |
|                                                 |                                                                                      |                                |
|                                                 | 0                                                                                    | Cancel                         |

- After typing username and password , click "Login" and now you should see modem's control panel
- Click interface setup then wireless
- In the SSID textbox type Wi-Fi Name , and make sure Authentication type is WPA2-PSK
- In Pre-Shared key textbox enter Wi-Fi password (safest passwords are long and contain at least 8 digits of mixed letters, and numbers)
- Once done click Save

| Interface                   | Quick<br>Start | Interface<br>Setup                    | Advanced<br>Setup                         | Access<br>Management | Maintenance             | Status      | Helj |
|-----------------------------|----------------|---------------------------------------|-------------------------------------------|----------------------|-------------------------|-------------|------|
|                             | Internet       | LAN                                   | Wireless                                  | ;                    |                         |             |      |
|                             |                |                                       |                                           |                      |                         |             |      |
| Access Point Settings       |                | Access Point :                        | Activated O                               | Deactivated          |                         |             |      |
|                             | D              | Channel :                             | : LEBANON ✓ 09 ✓ Current Channel: 9       |                      |                         |             |      |
|                             | Bea            | CON Interval(ms) :<br>CTS Threshold : | 2347 (range: 1500~2347)                   |                      |                         |             |      |
|                             |                | Fragmentation .                       | 2346 (range: 256~2346, even numbers only) |                      |                         |             |      |
|                             |                | DTIM(ms) :                            | : 1 (range: 1~255)                        |                      |                         |             |      |
|                             |                | Wireless Mode :                       | 802.11b+g+n 🗸                             | ]                    |                         |             |      |
| 11n Settings                |                |                                       |                                           |                      |                         |             |      |
|                             | Ch             | annel Bandwidth :                     | 20/40 MHz 🗸                               |                      |                         |             |      |
|                             | Ex             | tension Channel :                     | below the control                         | channel 💙            |                         |             |      |
|                             |                | Guard Interval :                      | AUTO V                                    |                      |                         |             |      |
|                             |                | WMM :                                 | . [AUTU ♥]                                | icable               |                         |             |      |
| Multiple SSIDs Settings     |                |                                       |                                           | Sable                |                         |             |      |
|                             |                | SSID Index :                          | 1 🗸                                       |                      |                         |             |      |
|                             |                | Broadcast SSID :                      | • Yes O No                                |                      |                         |             |      |
|                             |                | Use QSS :                             | ● Yes ○ No                                |                      |                         |             | ۸    |
| QSS Settings                |                |                                       |                                           |                      |                         |             |      |
|                             |                | QSS state :                           | Configured                                |                      |                         |             |      |
|                             |                | QSS mode :                            | O PIN code                                | PBC                  |                         |             |      |
|                             |                | QSS progress :                        | Idle                                      |                      |                         |             |      |
|                             |                | SSID :                                | TP-LINK                                   |                      |                         |             |      |
|                             | Aut            | hentication Type :                    | WPA2-PSK                                  | ✓                    |                         |             |      |
| WPA-PSK                     |                |                                       |                                           |                      |                         |             |      |
|                             |                | Encryption :                          | TKIP 🗸                                    |                      |                         | _           |      |
|                             |                | Pre-Shared Key :                      | 12345678                                  |                      |                         | $\leq \Box$ |      |
| WDS Settings                |                |                                       |                                           |                      |                         |             |      |
|                             |                | WDS Mode :                            | 🔿 On 💿 Off                                |                      |                         |             |      |
|                             | WDS            | Encryption Type :                     |                                           |                      |                         |             |      |
|                             |                | WDS Key :<br>Mac Address #1 :         | 00:00:00:00:00:00:0                       | 0                    |                         |             |      |
|                             |                | Mac Address #2 :                      | 00:00:00:00:00:00:0                       | 0                    |                         |             |      |
|                             |                | Mac Address #3 :                      | 00:00:00:00:00:0                          | 0                    |                         |             |      |
|                             | l              | Mac Address #4 :                      | 00:00:00:00:00:0                          | 0                    |                         |             |      |
| Vireless MAC Address Filter |                |                                       |                                           |                      |                         |             |      |
|                             |                | Active :                              | Activated O                               | Deactivated          |                         |             |      |
|                             |                | Action :<br>Mac Address #1 :          | Deny Association                          | the follow Wireles   | s LAN station(s) associ | ation.      |      |
|                             |                | Mac Address #1                        | 00:00:00:00:00:00:0                       | 0                    |                         |             |      |
|                             |                | Mac Address #3                        | 00:00:00:00:00:0                          | 0                    |                         |             |      |
|                             |                | Mac Address #4 :                      | 00:00:00:00:00:0                          | 0                    |                         |             |      |
|                             |                | Mac Address #5 :                      | 00:00:00:00:00:00                         | 0                    |                         |             |      |
|                             |                | Mac Address #6 :                      |                                           | 0                    |                         |             |      |
|                             |                | Mac Address #8 :                      | 00:00:00:00:00:00:0                       | 0                    |                         |             |      |
|                             |                |                                       |                                           |                      |                         |             | A    |
|                             |                |                                       | SAVE CANC                                 | EL                   |                         |             | 6    |